## **Offline unlocking in Windows session**

A user smart card can be not used for logging into operating system. In this case, to unlock a card, use the **Indeed CM – Unblock** utility from **Indeed CM Client Tools** (*Start – All Programs – Indeed*. Default path is **%Program Files (x86)/Indeed CM/IndeedCM.Unblock.exe**).

The procedure of smart card unlocking with the Indeed CM – Unblock utility is identical to offline unlocking mechanism:

1. Connect the smart card to the computer and run the utility.

| Unlocking a smart care | I —                            |         | < |
|------------------------|--------------------------------|---------|---|
| Select a smart card:   | SafeNet Token JC 0: eTokenCa 🗸 | Refresh |   |
| Applet:                | O PKI O GOST                   |         |   |
| Status:                | The smart card is locked       |         |   |
| Challenge data:        | 87ea 30c6 eb46 1815            |         |   |
| Response data:         |                                |         |   |
| New PIN:               |                                |         |   |
| Confirm new PIN:       |                                |         |   |
|                        | Unlock                         | Cancel  |   |

2. In the **Challenge data** field, the smart card unlock code appears, which must be reported to the Indeed CM operator. The operator may ask you for answers to security questions to verify your identity and provide a response code.

| eToken PRO Java 72K (SafeNet eToken 5105), 01dbb853 |         |         |        |         |                     |          |
|-----------------------------------------------------|---------|---------|--------|---------|---------------------|----------|
| Reset PIN                                           | Unlock  | Disable | Revoke | Replace | Replace with AirKey | Update 🖸 |
| Lock Change admin PIN                               |         |         |        |         |                     |          |
| Please enter challenge and click 'Get response'     |         |         |        |         |                     |          |
| Challenge                                           |         |         |        |         |                     |          |
| 87ea 30c6 eb4                                       | 46 1815 |         |        |         |                     |          |
| Response                                            |         |         |        |         |                     |          |
| 480c 79fa f179                                      | 9 867a  |         |        |         |                     |          |
| Get response                                        | Close   |         |        |         |                     |          |

3. Enter it in the Unlock utility Response data field, enter the **New PIN**, confirm it and press **Unlock**.

| Unlocking a smart ca | ard $ \square$ $\times$                |
|----------------------|----------------------------------------|
| Select a smart card: | SafeNet Token JC 0: eTokenCa 🗸 Refresh |
| Applet:              |                                        |
| Status:              | The smart card is locked               |
| Challenge data:      | 87ea 30c6 eb46 1815                    |
| Response data:       | 480c 79fa f179 867a                    |
| New PIN:             | •••••                                  |
| Confirm new PIN:     | •••••                                  |
|                      | Unlock Cancel                          |

After that, your smart card will be unlocked (the value of the **Status** field will become " **The smart card is not locked**"), and the PIN will change to the specified one. Finish with Indeed CM – Unblock.